## Bilderupload, große Bilder

.. mit dem Clipboard-Symbol ..

| 6    | Ф         |               |           |          |           |
|------|-----------|---------------|-----------|----------|-----------|
| Hier | deinen T  | ext eingeben  |           |          |           |
|      |           | ······        |           |          |           |
| Erwe | iterte Ei | nstellungen 🕤 |           |          |           |
|      |           |               | Abbrechen | Vorschau | Antworten |

## ...klappen diese beiden Schaltflächen aus:

|                                     |           | Ľ        |           |
|-------------------------------------|-----------|----------|-----------|
| Hier deinen Text eingeben           |           |          |           |
|                                     |           |          |           |
| Anhänge hochladen Von URL hochladen |           |          | 0         |
| Erweiterte Einstellungen 💿          |           |          |           |
|                                     | Abbrechen | Vorschau | Antworten |

## ..um nun ein Foto von meinem PC hochzuladen :

| Hier deinen Text eingeben           |                              |  |  |  |  |  |  |  |
|-------------------------------------|------------------------------|--|--|--|--|--|--|--|
|                                     |                              |  |  |  |  |  |  |  |
| Anhänge hochladen Von URL hochladen | 0                            |  |  |  |  |  |  |  |
| Erweiterte Einstellungen 👁          |                              |  |  |  |  |  |  |  |
|                                     | Abbrechen Vorschau Antworten |  |  |  |  |  |  |  |

..öffnet sich der Bilderordner auf meinem PC:

| rganisieren 👻 Neuer Orc                                                                        | iner |                                    |                             |                                                              |          |                | <b>■ •</b> □ 0 |
|------------------------------------------------------------------------------------------------|------|------------------------------------|-----------------------------|--------------------------------------------------------------|----------|----------------|----------------|
| 🏹 Favoriten<br>🔜 Desktop                                                                       | Â    | Bibliothek "E<br>Hierzu gehören: 2 | Bilder"<br>Orte             |                                                              | Anordnen | nach: Ordner 🔻 | X-             |
| <ul> <li>Downloads</li> <li>OneDrive</li> <li>Zuletzt besucht</li> <li>Bibliotheken</li> </ul> | E    | 1910<br>898704909 470 )            | 20"70777 177139<br>_Hrn.,ry | 202~5027 ~ 34086<br>256 ~ +5_50755<br>ou820, ~7751_<br>n.jpg | erJPG    | ł tw.jpg       |                |
| ■ Bilder ■ Dokumente ■ € <sup>*</sup> ukti nen ■ Gc <sup>**</sup> rio                          |      | c <sup>n</sup> ng                  | DSCF6468.JPG                | DSCF6472.JPG                                                 | fc ilJPG | E              |                |

.. Foto aussuchen ( ACHTUNG! .. max 800x600 Pixel .. ggf. vorher verkleinern ).. auf Öffnen klicken.

.. nach erfolgtem upload erscheind die Vorschau hier:

| Hier deinen Text eingeben                                                                                           |                              |
|----------------------------------------------------------------------------------------------------|------------------------------|
|                                                                                                    |                              |
| Anhänge hochladen Von URL hochladen<br>Einfügen: Miniaturansicht Klein Mittel Groß Vollbild Löschen<br>DSCF6468.JPG | 8                            |
| Erweiterte Einstellungen 👁                                                                                          |                              |
|                                                                                                    | Abbrechen Vorschau Antworten |

Anzeigegröße auswählen: klein, mittel, groß, Vollbild ... löschen ist auch möglich.

..es erscheint nun das Foto dort, wo der Cursor in dem Antwort-Fenster stand.

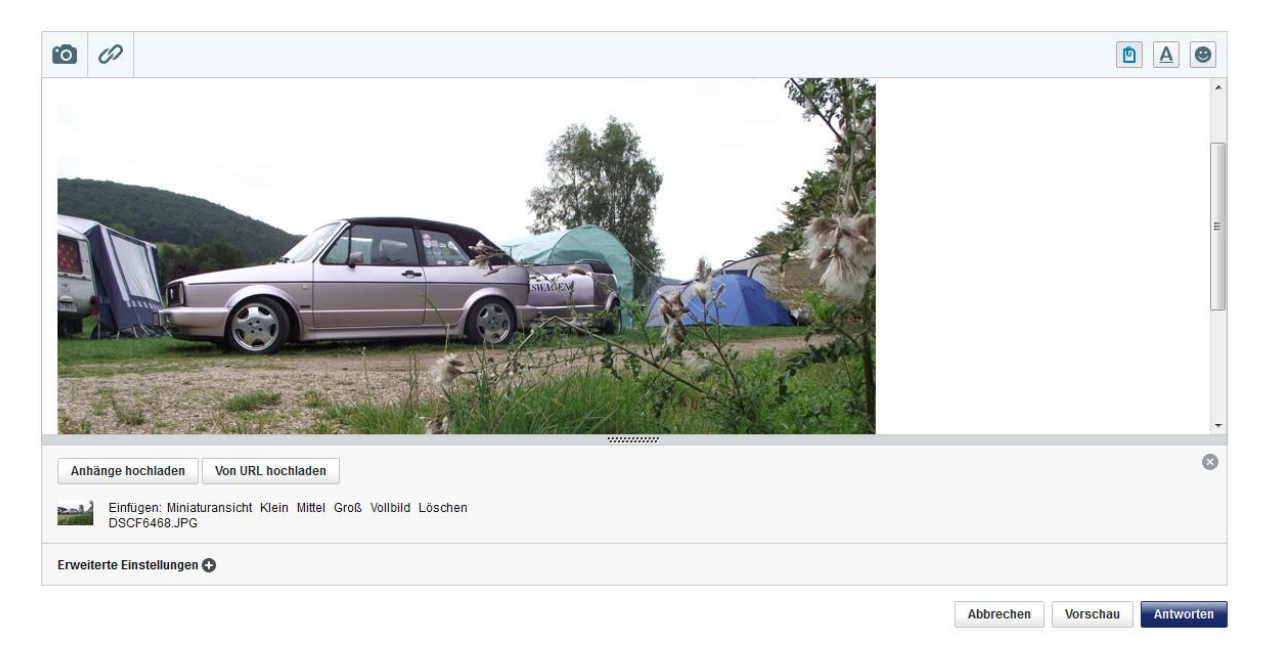

Aktuell ist die Auswahl "klein, mittel, groß, Vollbild" egal .. es wird immer als Vollbild angezeigt.